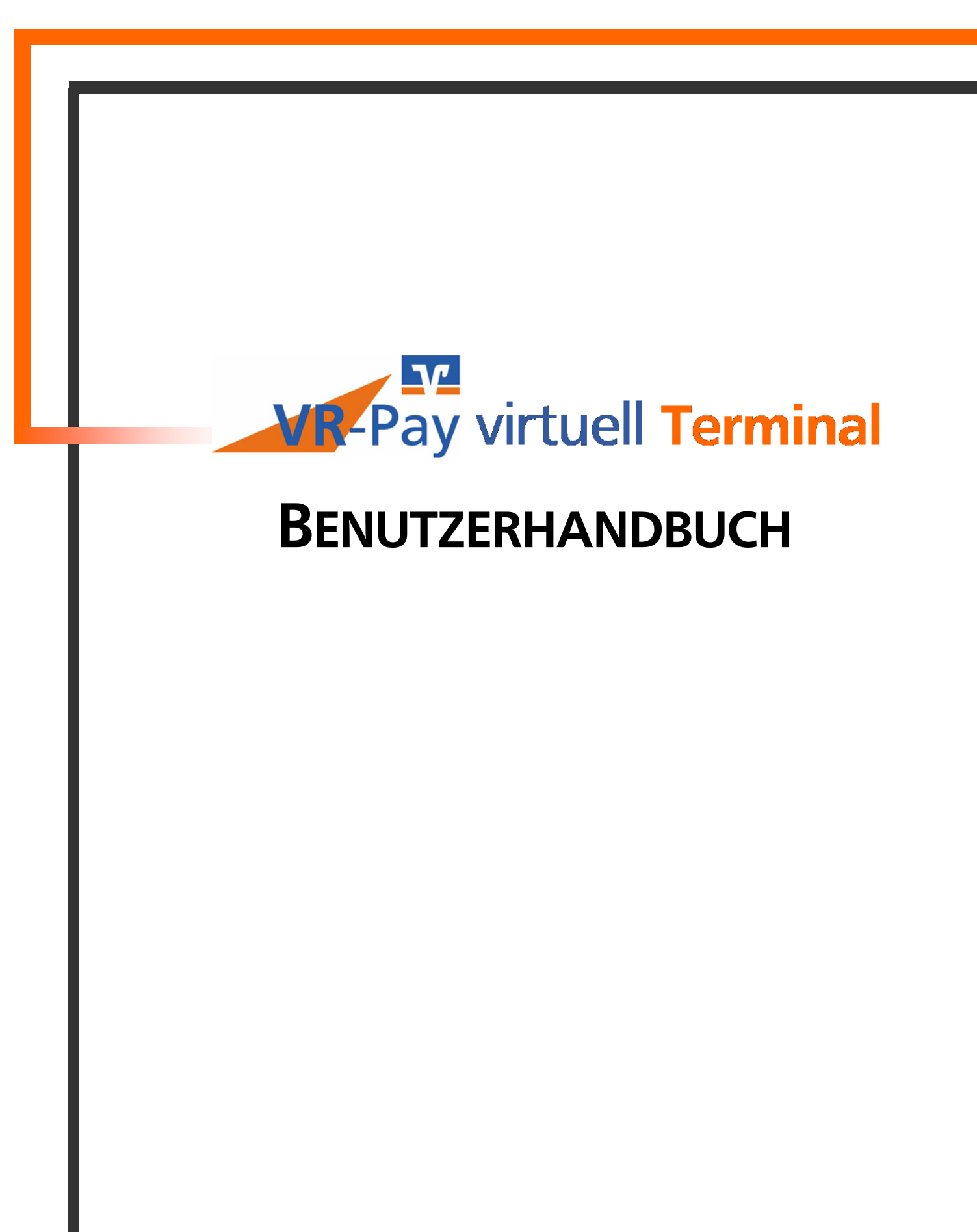

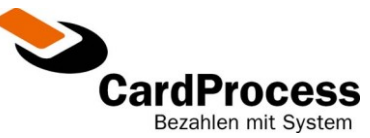

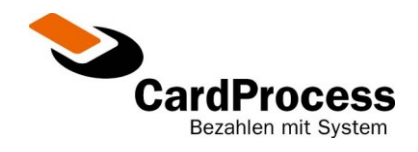

| 1. | EINLEITUNG | 3  |
|----|------------|----|
| 2. | ANMELDUNG  | 4  |
| 3. | HAUPTMENÜ  | 5  |
| 4. |            | 6  |
| 5. | ABMELDUNG  | 12 |

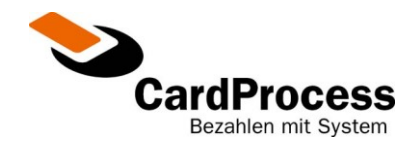

## 1. Einleitung

Das Online–Payment–System der CardProcess für den Vertrieb über die Volks- und Raiffeisenbanken (VR-Pay virtuell) ist für die Abwicklung elektronischer Bezahlungen im Internet ausgelegt.

Zur manuellen Eingabe von Kreditkartendaten- oder elektronischen Lastschriften (ELV) existiert VR-Pay virtuell Terminal. Hier können durch die Eingabe:

- eines Betrages
- einer Währung
- eines eindeutigen Transaktionskennzeichens (z. B. Rechnungsnummer)
- zusätzlicher Verwendungszweckdaten
- von Kreditkartendaten- oder einer Bankverbindung

Transaktionen erfasst werden.

Diese Transaktionen können im ersten Schritt gebucht oder lediglich reserviert werden, um dann zu einem späteren Zeitpunkt über die VR-Pay virtuell Händlerkasse eingezogen zu werden.

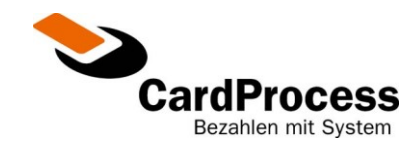

## 2. Anmeldung

Die Anmeldung bewirkt die Identifizierung des Anwenders und den individuellen Einstieg in das Programm. Der Browser-Zugriff wird nur über eine SSL-verschlüsselte Verbindung erlaubt.

| Volksbanken Raiffe | eisenbanken                      | 📚 CardProcess                 |
|--------------------|----------------------------------|-------------------------------|
|                    | Anmeldung                        |                               |
| Partner-Nr.:       | Bitte geben Sie hier Ihre Instit | utskennung / Partner-Nr. ein. |
| Benutzer:          | Bitte geben Sie hier Ihre Ben    | utzerkennung ein.             |
| Passwort:          | Bitte geben Sie hier Ihr Pass    | wort ein.                     |
|                    |                                  |                               |
|                    | Anmaldan                         |                               |
|                    | Anmerden                         |                               |

#### Abbildung 1 - Anmeldung

### Adresse (URL):

### https://pay.VR-ePay.de/adm

Zur Anmeldung zu VR-Pay virtuell Terminal sind folgende Felder zu füllen:

| Partner-Nr.: | Hier tragen Sie Ihre Händler -ID ein.                 |
|--------------|-------------------------------------------------------|
| Benutzer:    | Ihre persönliche Benutzerkennung (Standard: "admin"). |
| Passwort:    | Hier tragen Sie Ihr persönliches Passwort ein.        |

Bei der ersten Anmeldung geben Sie bitte das von Ihrer Bank erhaltene Passwort ein. Nach der ersten Anmeldung sollten Sie das Passwort aus Sicherheitsgründen umgehend über den Menüpunkt "Ihr Passwort" ändern. Nach dem Ausfüllen der Felder gelangen Sie mit einem Klick auf den Button "Anmelden" in das Hauptmenü.

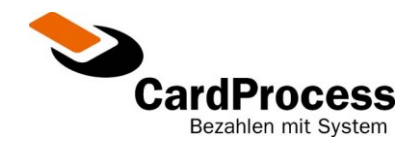

## 3. Hauptmenü

Im Hauptmenü sehen Sie den Menüpunkt "Virtuelles Terminal". Ein Klick auf diesen Menüpunkt führt Sie zu VR-Pay virtuell Terminal.

| Volksbanken Raiffeisenbanken                                                                                          | 📚 CardProcess                  |  |
|----------------------------------------------------------------------------------------------------|--------------------------------|--|
| [Home] [Benutzerverwaltung] [Händlerkasse] [Ihr Passwort] [Transaktionsdatenexport] [Virtuelles Terminal] [Abmeldung] |                                |  |
|                                                                                                    | Benutzer: Admin für 0000100001 |  |
|                                                                                                    | ld: admin Institut: 0000100001 |  |
| Herzlich Willkommen, Admin für 0000100001                                                                             |                                |  |
| Herzhon Winkommen, Aumin fur ooortoooor                                                                               |                                |  |
| Ihre Auswahlmöglichkeiten:                                                                                            |                                |  |
| » Benutzerverwaltung                                                                                                  |                                |  |
| » <u>Händlerkasse</u>                                                                                                 |                                |  |
| » Ihr Passwort                                                                                                    |                                |  |
| » <u>Transaktionsdatenexport</u>                                                                                      |                                |  |
| » <u>Virtuelles Terminal</u>                                                                                          |                                |  |
|                                                                                                    |                                |  |

Abbildung 2 - Hauptmenü

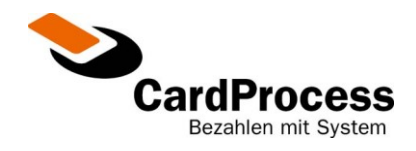

## 4. Transaktionseingabe

Auf der folgenden Seite werden zunächst der Betrag und die gewünschte Währung der Transaktion eingegeben. Der Betrag muss mit zwei Nachkommastellen eingegeben werden (bspw. 14,98) und die Währung muss über Ihren Vertrag unterstützt werden.

Zudem ist es erforderlich, ein **eindeutiges** Transaktionskennzeichen (Ihre Referenz) einzugeben. Dies kann z. B. eine Rechnungsnummer, der Kundenname oder ein Datum, bzw. eine Kombination aus diesen Werten sein.

Folgende Zeichen (max.20) sind erlaubt:

- 0-9
- A-Z a-z
- Leerzeichen
- \$%\*+,-./

Die Zusatzdaten zur Transaktion (Verwendungszweck) erscheinen nach Verarbeitung der Transaktion auch in Ihrer Händlerkasse sowie bei elektronischen Lastschriften auch auf dem Kontoauszug des Kunden.

Folgende Zeichen (max.25) sind erlaubt:

- 0-9
- A-Z a-z
- äöüÄÖÜß
- Leerzeichen
- \$%\*+,-./

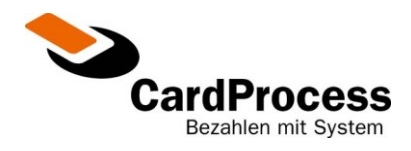

Kennzeichen "buchen" oder "reservieren":

Transaktionen können im ersten Schritt "gebucht" oder lediglich "reserviert" werden, um dann zu einem späteren Zeitpunkt über die VR-Pay virtuell Händlerkasse<sup>®</sup> eingezogen zu werden. Dieser Vorgang muss dann manuell angestoßen werden.

| Bitte prüfen Sie Ihre Eingabe sorgfältig!                                                                                                    |                                                                                  |                                  |             |        |
|----------------------------------------------------------------------------------------------------|----------------------------------------------------------------------------------|----------------------------------|-------------|--------|
| VR-Pay virtuell Testhändler                                                                                                    |                                                                                  |                                  |             |        |
| Betrag / Währung                                                                                                    |                                                                                  | EUR 💌                            |             |        |
| Ihre Referenz (')                                                                                                    |                                                                                  |                                  |             |        |
| Verwendungszweck ( <sup>#</sup> )                                                                                                    |                                                                                  |                                  |             |        |
| Betrag direkt "buchen" oder "reservieren" (*)                                                                                                    | ⊙ buchen                                                                         | O reserviere                     | en          |        |
| (*) - Pflichtfeld, dient zur eindeutigen Identifikation der Zahlung und<br>(*) - optional, erscheint in der Händlerkasse und bei elektronischer<br>(*) - reservierte Beträge können im Anschluß über die Händlerkass | darf nicht doppelt vergebe<br>Lastschrift auf dem Konto<br>se eingezogen werden. | en werden.<br>auszug des Kunden. |             |        |
| C Ihre unterstützten Kreditkarten                                                                                                    |                                                                                  | vis/                             |             |        |
| Kartennummer / Kartenprüfnummer / Verfallsdatum                                                                                                    |                                                                                  |                                  | 05 💌 2009 💌 |        |
| C Bezahlung per Lastschrift                                                                                                    |                                                                                  |                                  |             |        |
| Kontonummer / Bankleitzahl                                                                                                    |                                                                                  |                                  |             |        |
|                                                                                                    |                                                                                  |                                  |             | weiter |

### Abbildung 3 – Eingabe der Transaktionsmerkmale

### 4.1. Auswahl des Bezahlverfahrens

Entsprechend Ihrer eingereichten Verträge erscheinen Ihre unterstützten Zahlverfahren. Zurzeit stehen die Verfahren SSL – Kreditkarte (VISA, Mastercard, Amex, JCB und Diners) sowie das elektronische Lastschriftverfahren (ELV) zur Verfügung.

### SSL – Kreditkarte:

Soll eine Zahlung mit Kreditkartendaten durchgeführt werden, genügt ein Klick auf "Ihre unterstützten Kreditkarten".

Folgende Daten sind dann erforderlich:

- Kreditkartennummer
- Verfalldatum der Karte (Jahr und Monat)
- Kartenprüfnummer (optional)

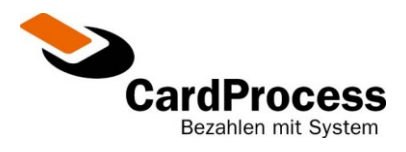

Die 3-stellige Kreditkartenprüfziffer befindet sich auf der Rückseite der Karte und darf nicht auf elektronischen Belegen (z.B. auf Quittungs-Belegen in Tankstellen) angedruckt werden. Durch die Abfrage dieser Kreditkartenprüfnummer wird das Risiko eines Missbrauchs der Kreditkartendaten verringert.

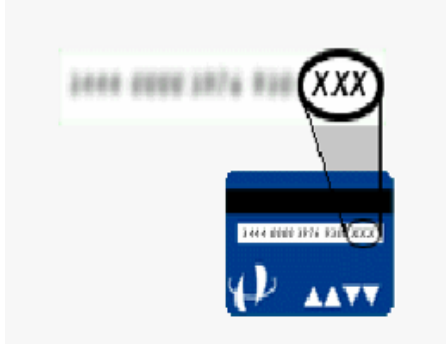

### Elektronisches Lastschriftverfahren:

Soll eine Zahlung per ELV durchgeführt werden, genügt ein Klick auf "Bezahlung per Lastschrift".

Folgende Daten sind hierfür erforderlich:

- Kontonummer
- Bankleitzahl (BLZ)

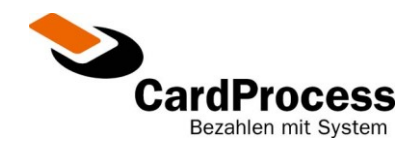

### 4.2. Bestätigen & Starten der Transaktion:

Sobald die Kreditkartendaten bzw. die Daten der Bankverbindung mit dem Button "weiter" abgeschickt wurden, erscheint eine Bestätigungsseite der Transaktionsdaten. Hier können Sie über den Button "zurück" nochmals Korrekturen vornehmen oder über den Button "abschicken" die Bezahlung einleiten.

#### Bitte unterbrechen Sie diesen Vorgang nicht!

Bei Kommunikationsproblemen kann unter Umständen der Status der Transaktion nicht eindeutig ermittelt werden. Bitte schauen Sie in diesem Fall in Ihre VR-Pay virtuell Händlerkasse<sup>©</sup>.

| Ihre Eingabe wurde als voller EUR-Betrag interpretiert und zu 2,00 EUR ergänzt. Bitte bestätigen Sie der<br>Betrag mit "Abschicken". Bitte kontrollieren Sie nochmals sorgfältig Ihre Eingaben |                                        |  |  |
|----------------------------------------------------------------------------------------------------|----------------------------------------|--|--|
| VR-Pay virtuell Testhändler                                                                                                    |                                        |  |  |
| Betrag / Währung                                                                                                    | 2,00 €                                 |  |  |
| Ihre Referenz                                                                                                    | IDKA-20090527-10                       |  |  |
| Verwendungszweck                                                                                                    | Ihre Kundennr. 12345                   |  |  |
|                                                                                                    | Danke für Ihren Einkauf                |  |  |
|                                                                                                    | Der Betrag wird vom Kunden eingezogen. |  |  |
|                                                                                                    |                                        |  |  |
| Kontonummer                                                                                                    | 123456789                              |  |  |
|                                                                                                    |                                        |  |  |

#### Abbildung 4 – Bestätigung der Transaktionsmerkmale

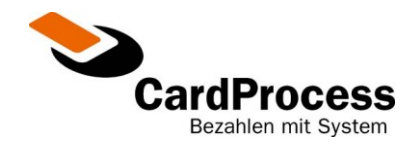

### 4.3. Ergebnis der Transaktion:

Nach erfolgter Verbuchung erscheint erneut die Erfassungsmaske mit dem Ergebnis der Transaktion.

| Ihre Bezahlung von 2,00 EUR zu "Ihrer Referenz" [IDKA-20090527-10-] wurde erfolgreich durchgeführt.<br>Ihr Beleg: 🗎                                                                                                  |                                                                                                    |  |  |
|----------------------------------------------------------------------------------------------------|----------------------------------------------------------------------------------------------------|--|--|
| VR-Pay virtuell Testhändler                                                                                                    |                                                                                                    |  |  |
| Betrag / Währung                                                                                                    | EUR 💌                                                                                                    |  |  |
| Ihre Referenz (')                                                                                                    |                                                                                                    |  |  |
| Verwendungszweck (*)                                                                                                    |                                                                                                    |  |  |
| Betrag direkt "buchen" oder "reservieren" (")                                                                                                    | © buchen O reservieren                                                                                          |  |  |
| (*) - Pflichtfeld, dient zur eindeutigen Identifikation der Zahlung und<br>(*) - optional, erscheint in der Händlerkasse und bei elektronischer<br>(*) - reservierte Beträge können im Anschluß über die Händlerkas: | l darf nicht doppelt vergeben werden.<br>′ Lastschrift auf dem Kontoauszug des Kunden.<br>se eingezogen werden. |  |  |
| C Ihre unterstützten Kreditkarten                                                                                                    |                                                                                                    |  |  |
| Kartennummer / Kartenprüfnummer / Verfallsdatum                                                                                                    | 05 💌 2009 💌                                                                                                    |  |  |
| C Bezahlung per Lastschrift                                                                                                    |                                                                                                    |  |  |
| Kontonummer / Bankleitzahl                                                                                                    |                                                                                                    |  |  |
|                                                                                                    | weiter                                                                                                    |  |  |

### Abbildung 5 – Transaktion erfolgreich

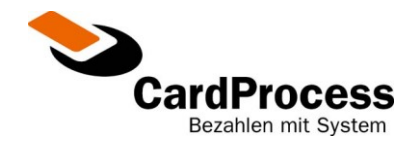

| VR-Pay virtuell© Virtuelles Terminal Die Kontonummer ist fuer diese Bankleitzahl ungueltig, Ihre Bezahlung von 2,00 EUR zu "Ihrer Referenz" [IDKA-20090527-10] konnte nicht verarbeitet werden. "Ihre Referenz" haben wir für Sie durch Anhängen eines "-" verändert. Ihr Beleg: VR-Pay virtuell Testhändler              |                                                                                                    |  |
|----------------------------------------------------------------------------------------------------|----------------------------------------------------------------------------------------------------|--|
|                                                                                                    |                                                                                                    |  |
| Verwendungszweck (²)                                                                                                    | Ibra-20090327-10-<br>Ihre Kundennr. 12345<br>Danke für Ihren Einkauf                                                           |  |
| Betrag direkt "buchen" oder "reservieren" ( <sup>a</sup> )<br>( <sup>1</sup> ) - Pflichtfeld, dient zur eindeutigen Identifikation der Zahlung und<br>( <sup>3</sup> ) - optional, erscheint in der Händlerkasse und bei elektronischer<br>( <sup>3</sup> ) - reservierte Beträge können im Anschluß über die Händlerkas: | buchen     reservieren  darf nicht doppelt vergeben werden.  Lastschrift auf dem Kontoauszug des Kunden. se eingezogen werden. |  |
| C Ihre unterstützten Kreditkarten                                                                                                    |                                                                                                    |  |
| Kartennummer / Kartenprüfnummer / Verfallsdatum                                                                                                    | 05 💌 2009 💌                                                                                                    |  |
| Bezahlung per Lastschrift                                                                                                    |                                                                                                    |  |
| Kontonummer / Bankleitzahl                                                                                                    | 123456789 40069408                                                                                                    |  |
|                                                                                                    | weiter                                                                                                    |  |

### Abbildung 6 – Transaktion abgelehnt

Diese wird auch in Ihrer VR-Pay virtuell Händlerkasse<sup>©</sup> abgelegt. Im Fehlerfall können Sie dort auch den Ablehnungsgrund erfahren, um gegebenenfalls eine erneute Erfassung zu starten.

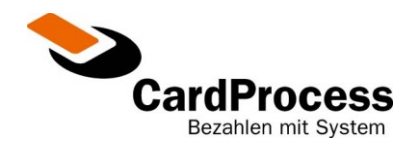

## 5. Abmeldung

Mit dem Unterpunkt "Abmeldung" aus dem Hauptmenü können Sie sich mit Ihrer derzeitigen Benutzerkennung abmelden. Sie haben somit kein weiteres Zugriffsrecht, bis Sie sich wieder erneut anmelden.

Falls Sie die VR-Pay virtuell Terminal nicht weiter benutzen möchten, können Sie nun den Browser schließen.

- 12 -

**Erneute Anmeldung:** Hier gelangen Sie wieder zur Anmelde-Maske.